## 报名操作说明

**1**.应聘人员可填写简历,和根据身份证号码进行查询功能,登录网址: <u>https://xtrlzyyfzghc.ibcnuc.edu.cn/zbzp/newRecruit/zxzp.jsp</u>

|                                |                                                                                                    |                 |              |                   | 10 14 9                                                                                                    |
|--------------------------------|----------------------------------------------------------------------------------------------------|-----------------|--------------|-------------------|----------------------------------------------------------------------------------------------------|
|                                | T SUMPLE                                                                                                    | BRANNAR ANT     | a del        |                   |                                                                                                    |
| 12585                          | The second second secon |                 |              | a line            | 1/717                                                                                                    |
|                                | Far Carton                                                                                                    | as a minister ( | ALL BUS      |                   |                                                                                                    |
|                                |                                                                                                    |                 | AND A VIE    |                   |                                                                                                    |
|                                | A MARTIN                                                                                                    | L.              | 1000 million | LE.               | 1 year                                                                                                    |
| ROLE!                          | and have a                                                                                                    | Same -          |              |                   | Care a                                                                                                    |
|                                |                                                                                                    |                 |              |                   | and the second second se |
|                                |                                                                                                    |                 |              |                   |                                                                                                    |
|                                |                                                                                                    |                 |              |                   | 12345                                                                                                    |
|                                |                                                                                                    |                 |              |                   | 12345                                                                                                    |
| 年度招聘计划 最新                      | 新招聘 人才政策                                                                                                    | 服务指南            |              |                   |                                                                                                    |
| 年度招聘计划 最新                      | 新招聘 人才政策                                                                                                    | 服务指南            |              |                   | 12345                                                                                                    |
| 年度招聘计划 最新                      | 新招聘 人才政策                                                                                                    | 服务指南            |              |                   |                                                                                                    |
| 年度招聘计划 最新<br>- 教 <b>7%</b> 00- | 新招聘 人才政策                                                                                                    | 服务指南            |              |                   |                                                                                                    |
| 年度招聘计划 最初<br>- 教学編明 -<br>内位名称  | 新招聘 人才政策                                                                                                    | 服务指南            | 招聘人數         | 发 <del>如</del> 时间 |                                                                                                    |

 点击最新招聘,选择对应的岗位,然后点击该岗位名称,可以查看 该岗位详细的信息,点击下方的投递简历可以跳转增加简历页面。

| A The second |        |                 |      |
|--------------|--------|-----------------|------|
|              |        |                 |      |
|              |        | Prese and Prese |      |
| 职位信息         |        |                 |      |
| 中北大学待聘教师     |        | 发布时间: 2019-02   | 2-18 |
| 招聘人数:5人      | 学历要求:无 | 学位要求:无          |      |
| 性别要求:无       | 年齡要求:无 |                 |      |
| 岗位描述         |        |                 |      |
| 无            |        |                 |      |
| 应聘条件         |        |                 |      |
| 无            |        |                 |      |
|              |        |                 |      |
|              |        |                 |      |

| <b>(</b> ) 21 | 8.195.96.1   | <b>73</b> :8085/re | ecruit.do?act | ion=personlist    |              |          | ▽ 👿 嬲 C 🛛 🔍 百度 <ctrl+k></ctrl+k> |             |            |             |    | ☆自♣ 俞 |   |    |
|---------------|--------------|--------------------|---------------|-------------------|--------------|----------|----------------------------------|-------------|------------|-------------|----|-------|---|----|
| 🔎 最常访问        | <b>」</b> 微软业 | が应搜索・会             | 全球 虎 。        | 5嗅网 <b>岁</b> 有道词典 | 首页 🔃 Git@OSC | 代码托管 🔡 草 | 科文本二维码生成器 ;                      | 3 BAT脚本编写教程 | (比 3 批处理中s | etlocal ena |    |       |   | Dŧ |
|               | 身份证明         | 3                  |               |                   | 查询           | 新增简历     |                                  |             |            |             |    |       |   |    |
|               | 序号           | 姓名                 | 性别            | ▲应聘职位             | 联系电话         | 出生日月     | 毕业时间                             | 婚姻状况        | 身份证号       | 第一学历        | 最终 | 学历    | 操 | 作  |
|               |              |                    |               |                   |              |          |                                  |             |            |             |    |       |   |    |
|               |              |                    |               |                   |              |          |                                  |             |            |             |    |       |   |    |
|               |              |                    |               |                   |              | 1        |                                  |             |            |             |    |       |   |    |

 新增简历,单击新增简历按钮,进入新增简历界面,填写简历 内容,直接保存

| 填写日期: 2017年03月08日     |                        |        |       |    |      |      |       |    |    |  |  |
|-----------------------|------------------------|--------|-------|----|------|------|-------|----|----|--|--|
| 姓 名*                  |                        | 性别     | 男     | 年龄 | •    | 出生日期 |       |    |    |  |  |
| 应聘岗位*                 | 车辆工程教师                 | Φ      |       |    | •    | 民族   |       |    |    |  |  |
| 毕业时间                  |                        | 可接受    | 最低薪酬  |    |      | 婚姻状况 | 未婚    |    |    |  |  |
| 特长爱好                  |                        | 政治     | 面貌 *  |    |      | 技术职称 | 选择图片  |    |    |  |  |
| 籍贯                    |                        | 户口     | 听在地   |    |      | 现住址  |       |    |    |  |  |
| 身份证号*                 | 410105195409           | 022739 | 联系电话* |    |      | 电子邮箱 |       |    |    |  |  |
| 第一学历*                 |                        | 紧急联    | 系人姓名  |    |      | 紧急   | 联系人电话 |    |    |  |  |
| 最终学历*                 |                        | 所学     | 外语    |    |      | 外语等级 |       |    |    |  |  |
| 计算                    | 郭机水平                   |        |       |    | 瓜    | 往届   | 应届    |    |    |  |  |
| 教育背景 ( 大学至今 , 时间不间断 ) |                        |        |       |    |      |      |       |    |    |  |  |
| 学历                    | 开始时间                   | 结束时间   | 间 毕业  | 完校 | 所学专业 | 院校类别 | 培养方式  | 学制 | 学位 |  |  |
| 本科                    |                        |        |       |    |      |      |       |    |    |  |  |
| 研究生                   |                        | 1      |       |    |      |      |       |    |    |  |  |
|                       | * 博官的"范学去小" 与此小江范学去小一政 |        |       |    |      |      |       |    |    |  |  |

## 中北大学信息商务学院应聘人员登记表

 2) 提交简历,填写完简历后,会跳转到浏览界面,在这里可以对 自己的简历进行修改和查看,确定没有问题,务必点击提交。

身份证号 **查**询 新增简历 序号 姓名 性别 应聘职位 联系电话 出生日期 毕业时间 婚姻状况 身份证号 第一学历 最终学历 操作 博士 查看编辑 提交 1 测试数据 男 环境工程--教师 410105195409022739 13503453566 1987-02-07 未婚 本科